# ИНСТРУКЦИЯ ПО РАБОТЕ С ПРИЛОЖЕНИЕМ ЭЛКАРТ МОБАЙЛ

Эко Исламик Банк

Разработчик инструкции: ЗАО МПЦ Версия инструкции: 1.0 Версия приложения: 1.15.\*.\* Платформа: Android

#### 1. Установка приложения.

Скачайте приложение «Элкарт.Мобайл»<sup>\*</sup> в GOOGLE PLAY (Андроид маркет) и установите на телефон<sup>\*\*</sup>. До прохождения регистрации вам доступен просмотр справочной информации. Доступы к функционалу приложения (оплата, история, запрос баланса, минивыписка, переводы) будет предоставлен после подвязки карт.

<sup>\*</sup>Убедитесь, что приложение опубликовано ЗАО «Межбанковский процессинговый центр»

Поддерживаются устройства с операционной системой Андройд версии 4.4. и выше

#### 2. Регистрация телефонного номера

1. На экране «АВТОРИЗАЦИЯ» выбрать ссылку «Еще не зарегистрировались?». (Рис.2)

2. На экране «НОВЫЙ ПОЛЬЗОВАТЕЛЬ» Вам необходимо ввести Ваш номер телефона в поле «Логин», создать и повторить ввод пароля. Нажать ДАЛЕЕ. (Пароль должен содержать минимум 8 символов; наличие спец символов "^(?=.\*[A-Za-z])(?=.\*\d)[A-Za-z\d]{8,}\$";минимум один буквенный символ и минимум один числовой).

3. На указанный Вами в графе «Логин» номер мобильного телефона, будет отправлено смс - сообщение с одноразовым кодом для регистрации, который Вам необходимо ввести в соответствующее поле (Рис. 4) и пройти авторизацию в приложении (Рис.5).

4. На экране «СОЗДАЙТЕ ПИН-КОД» необходимо придумать ПИН-код\* для дальнейшего входа в приложения без ввода логина и пароля (Рис.6).

\*Данный ПИН-код не является ПИН-кодом к Вашей платежной карте

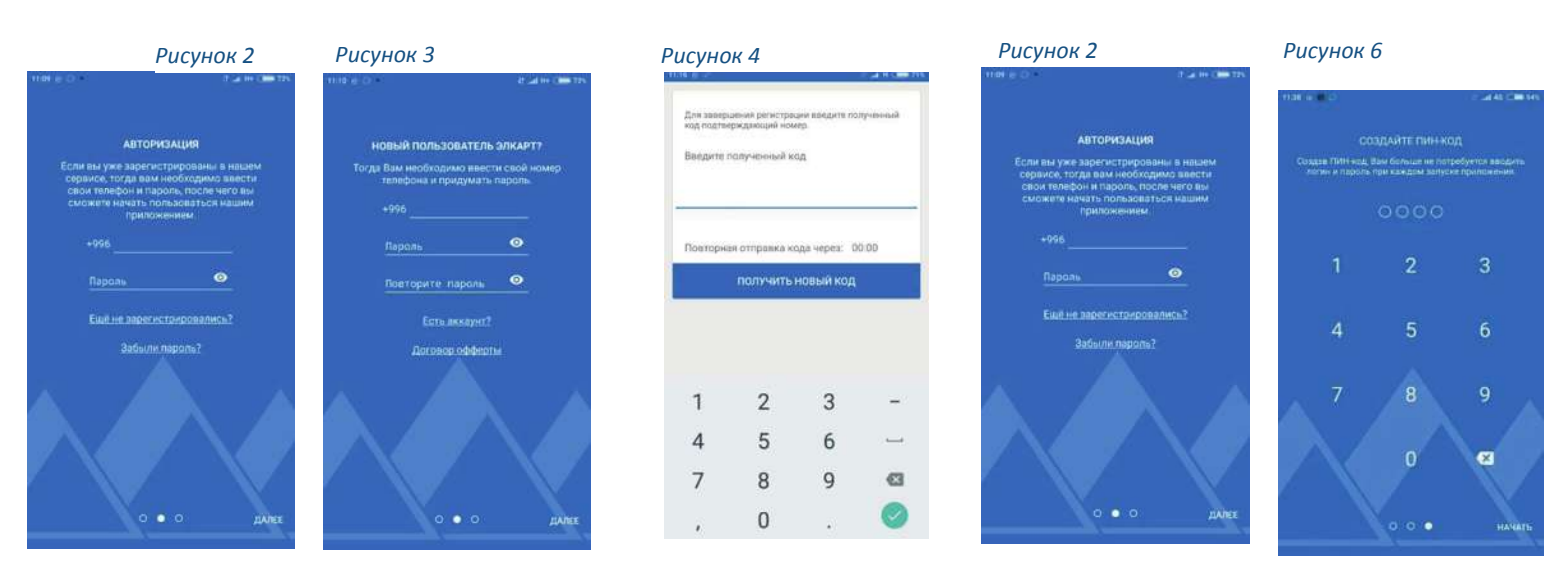

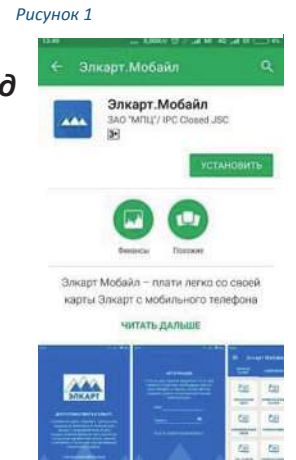

# 3. Подвязка платежных карт Элкарт.

# К приложению Элкарт. Мобайл можно подвязать неограниченное количество платежных карт Элкарт, выпущенных разными банками.

По умолчанию дефолтной картой в приложении фиксируется карта, которая была подвязана первой. До прохождения подвязки карт, любые действия за исключением просмотра справочной информации, будут перенаправлять на экран подвязки карты.

- 1. Нажмите на иконку «+» для открытия экрана ввода данных карты, (Рис. 7)
- 2. Далее Вам необходимо ввести данные вашей карты (см.Рис. 8):
  - ввести название карты
  - ввести номер карты (16 цифр на лицевой стороне карты),
  - ввести срок действия карты,
  - ввести CVV (код который указан на оборотной стороне карты).

! С целью идентификации картодержателя, на карте блокируется произвольная сумма и возвращается на счет Пользователя. (сумма блокировки до 10 сом с тыйынами, необходимо обеспечить наличие данных денежных средств на карте)

3. Для завершения подвязки карты Вам необходимо, узнать сумму блокировки через доступные каналы доступа к карточному счету посредством:

- а) мини выписки в банкомате;
- b) интернет банкинга,
- с) СМС оповещения.

если Вы подключены к данной услуге, то Вам придёт соответствующее сообщение, посредством которого вы можете узнать заблокированную сумму.

#### 4. Ввести ее в соответствующее поле в Приложении для подтверждения (Рис.9).

!!! В случае если сумма будет введена неверно более 3-х раз, то карта удаляется из Сервиса и Вам необходимо повторить подвязку карты заново.

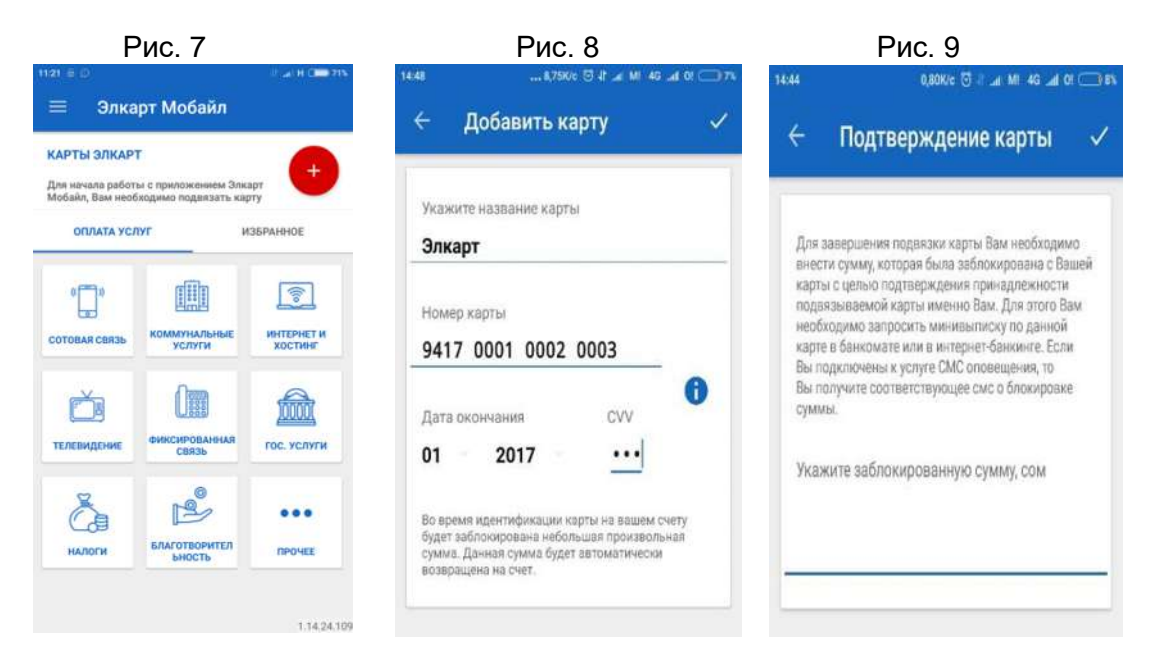

# 4. Оплата услуг.

1). Вам необходимо выбрать необходимую категорию услуг. (Например: Сотовая Связь)

2). Выбрать поставщика услуги (Например: Мегаком) и карту для оплаты (Рис. №10)

(по умолчанию всегда указывается первая подвязанная карта. В случае, если у Вас подвязано более одной карты, то посредствам свайпа Вы можете выбрать другую карту для оплаты)

3). Ввод необходимых данных по платежу (Рис. №10):

- Лицевой счет,
- сумма платежа.

4). Нажимаете кнопку «Далее» и переходите на экран проверки введенных данных (Рис. №11) 5). В случае правильности заполнения полей подтверждаете оплату и переходите на экран с предварительным статусом операции и чеком.( Рис. №12)

По средством иконки конверт, Вы можете отправить чек по данной операции на электронную почту, посредством иконки «звездочка» сохранить данную операции в «Избранном».

| Рис. 10                                    | Рис. 11                                                  | Рис. 12                                                                                                    |
|--------------------------------------------|----------------------------------------------------------|----------------------------------------------------------------------------------------------------|
| нана                                       | 1010 64400 0 d a te 40 a 0 + 000 440<br>← Onnata yonyr ☆ | 🗆 🛛 🕊 🤲 44% 🖬 1328<br>🤄 Оплата услуг 🛛 🛣 🛨                                                                                                    |
| оли Медасот                                | Megacom                                                  | ор<br>Меаком                                                                                                    |
| < A 10 10 10 10 10 10 10 10 10 10 10 10 10 | Лицивой счёт: 0550123456<br>Суммая « 100.0 сом           | ОПЕРАЦИЯ ПРИНЯТА В ОБРАБОТКУ                                                                                                    |
| Лицевой счёт:<br>0550123456                | Способ<br>оглиты: (9417 **** 1466)<br>Коммессия: 0%      | 340 Межбанковский процессинговый центр<br>720083, Кыргызская Республика<br>г. Бишика, Аузаова 1/2<br>Тел.: 996 (312) 637-69, 9 ч96 (312) 63-76-97<br>ЕглаіI: elsard.mobile@jpc.kg<br>Web; www.ipc.kg |
| Сумма к оплате:<br>100 <mark>1</mark>      | <b>AA</b> ЛEE                                            | Чек №993793239                                                                                                    |
| ДАЛЕЕ                                      |                                                          | Тиктоперации: Оплата услуг<br>Наименование<br>услуги: Медасот<br>Лицевой счёт: 0554 хх хх хх                                                                                                    |

# 6. Переводы с карты на карту

Для совершения перевода с карты на карту внутри платежной системы Элкарт. Вам необходимо:

- 1). Войти в раздел «Переводы» в боковом меню (Рис.13)
- 2). Выбрать карту для отправки перевода (Рис. 14)
- 3). Ввести номер карты Получателя (Рис. 14)
- 4). Ввести сумму перевода (Рис. 14)
- 5). Подтвердить отправку перевода (Рис. 14)
- 6). Проверка окончательного статуса перевода в разделе «История платежей» (Рис. №14)

|               | Рис. 13                                |     |
|---------------|----------------------------------------|-----|
| элка<br>05504 | альник от ало л<br>арт Мобайл<br>41545 | С   |
| 53            | Переводы                               | •   |
| 2             | Банкоматы                              |     |
| Э             | История платежей                       |     |
| 4             | Справочная информация                  |     |
|               | Новости                                |     |
| 1             | Личный кабинет                         |     |
| Ξ             | Выход                                  | II. |
|               |                                        | Ð   |

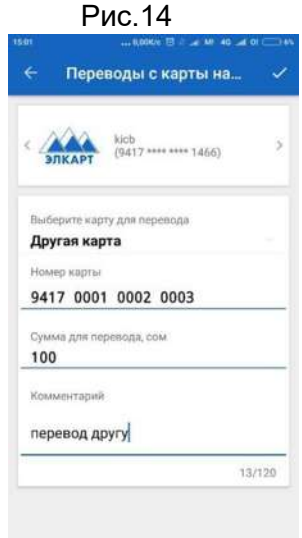

# 7. Банкоматы

С целью просмотра местонахождения устройств, обслуживающих карты Элкарт, Вам необходимо зайти в раздел «Банкоматы» в боковом меню. В данном разделе Вы можете просмотреть:

- все устройства на карте или списком (Рис.15,16),
- устройство по близости,
- отфильтровать по типу устройств (Банкоматы, ПОС-терминалы), по банку (Рис.17)

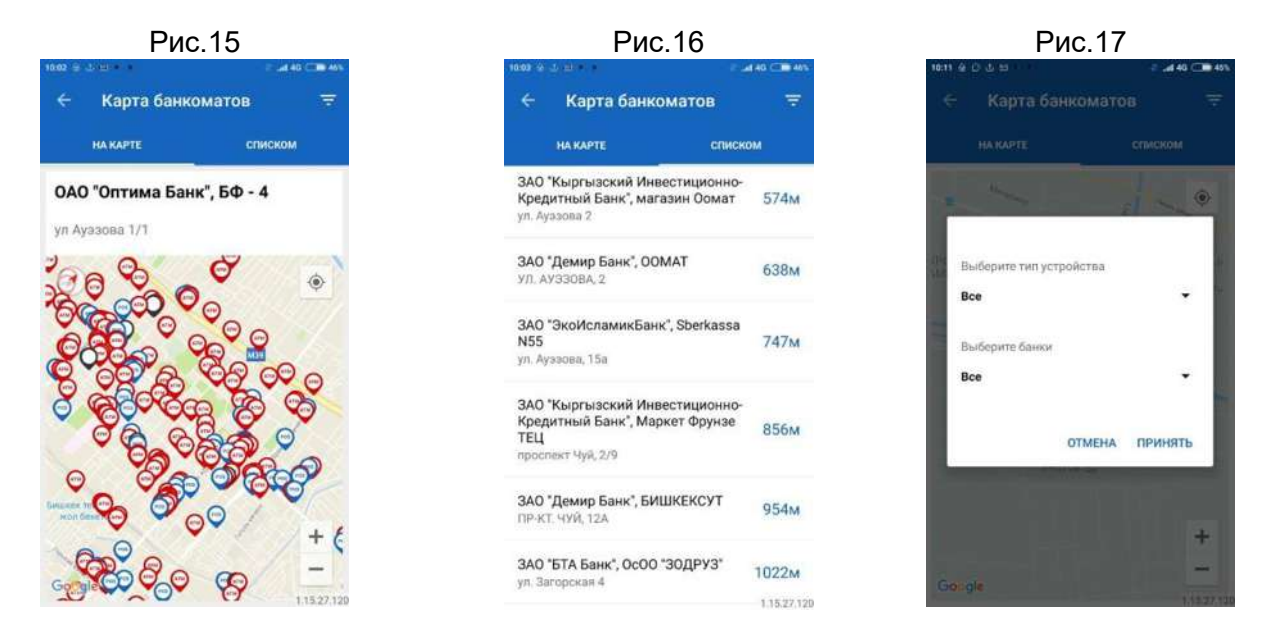

### 8. История платежей

В данном разделе Вы можете:

- посмотреть операции прошедшие в приложении по всем подвязанным картам,

- просмотреть их финальный статус, используя фильтрацию по датам и картам, подвязанным в Приложении.

| Рис.18                                                          |                 |
|-----------------------------------------------------------------|-----------------|
|                                                                 | 0 14:3          |
| <ul> <li>История плат</li> </ul>                                | ежей            |
| ЗП КИКБ                                                         |                 |
| C 01.09.2017 -                                                  | По 15.09.2017 - |
| 2017-09-13 20:35:32<br>Переводы<br>Успешно<br>1000.00           | **** 7162       |
| 2017-09-12 11:30:35<br>Переводы<br>Успешно<br>1000.00           | **** 7162       |
| 2017-09-09 11:03:48<br>Megacom, 0554185519<br>Успешно<br>200.00 | **** 7162       |
| 2017-09-09 10:43:21<br>Переводы<br>Успешно<br>1 500.00          | **** 7162       |

### 9. Личный кабинет

А). Раздел «Профиль».

В данном разделе Вам необходимо ввести личные данные Ф.И.О., номер телефона, адрес электронной почты (Рис.19).

| профиль везоплоность<br>мя, Фамилия<br>1мя, Фамилия<br>олзо<br>лектронная почта<br>омер телефона<br>н996 XXXXXXXX |                  | бинет        |
|----------------------------------------------------------------------------------------------------|------------------|--------------|
| мя, Фамилия<br>1мя, Фамилия<br>0/30<br>лектронная почта<br>омер телефона<br><b>1996 XXXXXXXX</b>                  | профиль          | БЕЗОПАСНОСТЬ |
| 1мя, Фамилия<br>0/30<br>лектронная почта<br>омер телефона<br><b>н996 XXXXXXX</b>                                  | Імя, Фамилия     |              |
| 0/30<br>ілектронная почта<br>омер телефона<br><b>+996 XXXXXXX</b>                                                 | імя, Фамилия     |              |
| лектронная почта<br>омер телефона<br>н996 XXXXXXXX                                                                |                  | 0/30         |
| омер телефона<br>•996 XXXXXXX                                                                                     | лектронная почта |              |
| +996 XXXXXXXX                                                                                                    | юмер телефона    |              |
|                                                                                                    | +996 XXXXXXXX    |              |
|                                                                                                    |                  |              |
|                                                                                                    |                  |              |
|                                                                                                    |                  |              |

В). Раздел «Безопасность».

В данном разделе Вы можете изменить ранее созданный пароль для авторизации в Приложении. Для этого Вам необходимо ввести старый пароль, затем новый и подтвердить его (рис. 20,21).

| Рис.20         |                                                                | Рис.21             |                       |
|----------------|----------------------------------------------------------------|--------------------|-----------------------|
| 628 1,448/e    | 10 Ja Mil I Ja 01777 (11 10 10 10 10 10 10 10 10 10 10 10 10 1 | 16.25 0.05K/c 🖯 at | MP 11 🚙 01 H 1 🗯 HOS. |
| 🗧 Личный каби  | инет                                                           | 🗧 Смена пароля     | ~                     |
| профиль        | БЕЗОПАСНОСТЬ                                                   | Текущий пароль     |                       |
| Сменить пароль |                                                                |                    | 0                     |
|                |                                                                | Новый пароль       |                       |
|                |                                                                |                    | O                     |
|                |                                                                | Подтвердите пароль |                       |
|                |                                                                |                    | 0                     |
|                |                                                                |                    |                       |
|                |                                                                |                    |                       |
|                |                                                                |                    |                       |
|                |                                                                |                    |                       |
|                |                                                                |                    |                       |
|                |                                                                |                    |                       |

#### 10. Восстановление пароля.

В случае если Вы забыли пароль, то находясь на экране авторизации Вам необходимо нажать ссылку «Забыли пароль?» расположенную под ссылкой «Еще не зарегистрированы». После нажатия Вам будет отраженно условия восстановления пароля, а именно: « При восстановлении пароля в целях безопасности финансовая и личная информации в Вашем

профиле приложения на мобильном телефоне будет удалена, т.е. подвязанные карты, информация о платежах, а так же любая другая ранее внесенная в приложение Элкарт.Мобайл будет УДАЛЕНА». В случае подтверждения продолжения процедуры по восстановлению пароля, Вы перейдете на экран ввода номера телефона который, Вы использовали при регистрации (Рис.22). После Вам будет отправлен одноразовый код, который Вам необходимо ввести в соответствующее поле, а так же создать и подтвердить новый пароль (Рис.23). После того как Вы ввели данные, нажимаете кнопку «Восстановить пароль» и переходите на экран авторизации, затем после авторизации переходит на экран для подвязки карт (Рис.24).

| Рис.23                                                                                                    | Рис.24                                                                                           |
|----------------------------------------------------------------------------------------------------|--------------------------------------------------------------------------------------------------|
| 12 27 В 😤 78 к 🛔 17 м<br>← Восстановление пароля 🗸 У                                                                  | <sup>пат</sup> е 0 е ∡но<br>≡ Элкарт Мобайл                                                      |
| Для восстания нами нарти владито порченой нартиродноди нартиродноди елемр<br>Висцент портитный кад на СМС<br> \$75753 | КАРТЫ ЭЛКАРТ<br>Для начала работы с приложением Элкарт<br>Мобайл, Вам необходимо подвязать карту |
| Hosei Appris                                                                                                    | оплата услуг избранное                                                                           |
| . Покторна епривна која нарик — 62.12                                                                                 | СОТОВАЯ СВЯЗЬ КОММУНАЛЬНЫЕ ИНТЕРНЕТ                                                              |
|                                                                                                    | ТЕЛЕВИДСНИЕ СВЯЗЬ                                                                                |
|                                                                                                    | налоги Благотворител прочее                                                                      |
|                                                                                                    | PULLAS                                                                                           |